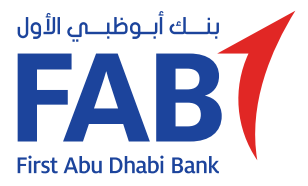

# التسجيل في FAB NHL

حمّل تطبيق FAB NHL وقم بتسجيل تمويلك العقاري الموافق عليه مسبقاً من برنامج الشيخ زايد للإسكان أو "مبادرات".

## الخطوة 1

حمّل تطبيق FAB NHL من متجر التطبيقات المناسب (متوفر على Apple App Store و Google Play).

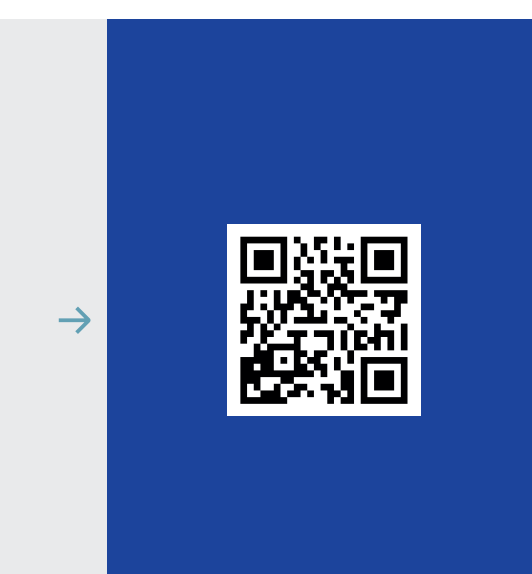

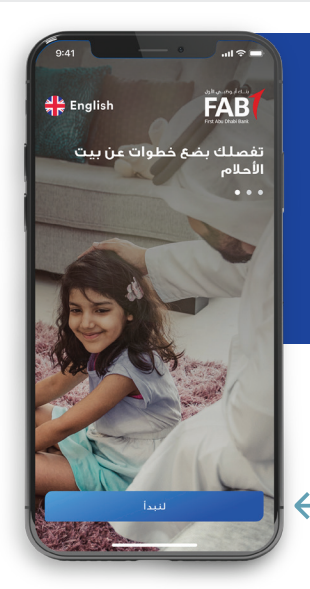

**الخطوة 2** اضغط على "لنبدأ".

## الخطوة 3

أدخل رقم هاتفك المتحرك.

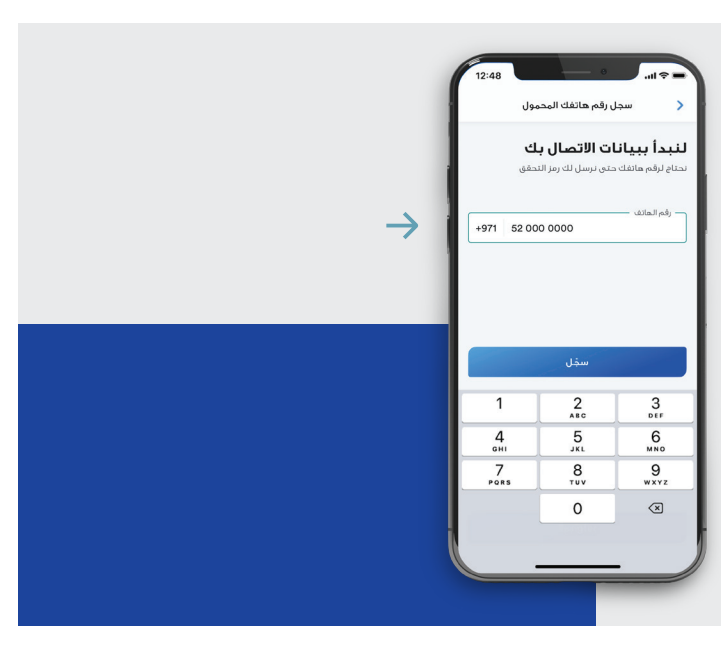

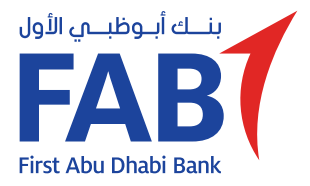

# التسجيل في FAB NHL

حمّل تطبيق FAB NHL وقم بتسجيل تمويلك العقاري الموافق عليه مسبقاً من برنامج الشيخ زايد للإسكان أو "مبادرات".

## الخطوة 4

أدخل رمز التحقق الذي تم إرساله إلى رقم هاتفك المتحرك.

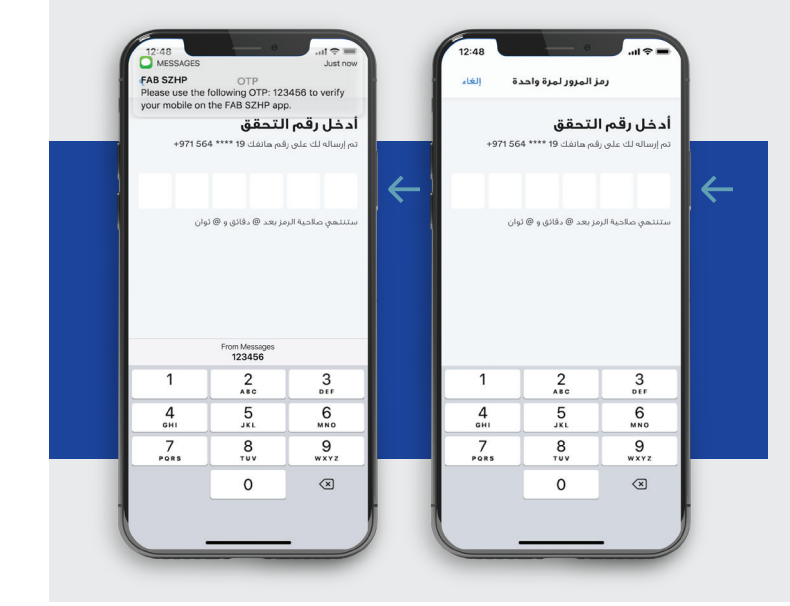

| 12:48                                                          | ة         | <b>د ج ا</b> ار.<br>ناخید |              | 12:48                                                              | وريف الشخصى | = \$ III. قم اللغ |              |
|----------------------------------------------------------------|-----------|---------------------------|--------------|--------------------------------------------------------------------|-------------|-------------------|--------------|
| <b>تأكيد رقم التعريف الشخصي</b><br>اعدادتان رفم التعريف الشخصي |           |                           |              | <b>إنشاء رقم تعريف شخصي</b><br>انشن رام بعريف شخصي بسعل عليك تذفره |             |                   | j]<br>ul     |
| •                                                              | •         | •                         | $\leftarrow$ | •                                                                  | •           | •                 | $\leftarrow$ |
|                                                                |           |                           |              |                                                                    |             |                   |              |
| 1                                                              | 2<br>^*** | 3                         |              | 1                                                                  | 2<br>^***   | 3<br>DEF          |              |
| 4<br>©HI                                                       | 5         | 6<br>MND                  |              | 4<br>оні                                                           | 5           | 6<br>MND          |              |
| 7<br>PORS                                                      | 8<br>TUV  | 9<br>wxyz                 |              | 7<br>PORS                                                          | 8           | 9<br>wxyz         |              |
|                                                                | 0         | (3)                       |              |                                                                    | 0           | (3)               |              |
| L                                                              |           |                           | , (          |                                                                    |             |                   | J            |

# الخطوة 5

قم بإنشاء رقم التعريف الشخصي الخاص بك وأكّد عليه.

## الخطوة 6

اضغط على "السماح بالوصول"، ثم اضغط على "السماح" لتمكين معرّف الوجه.

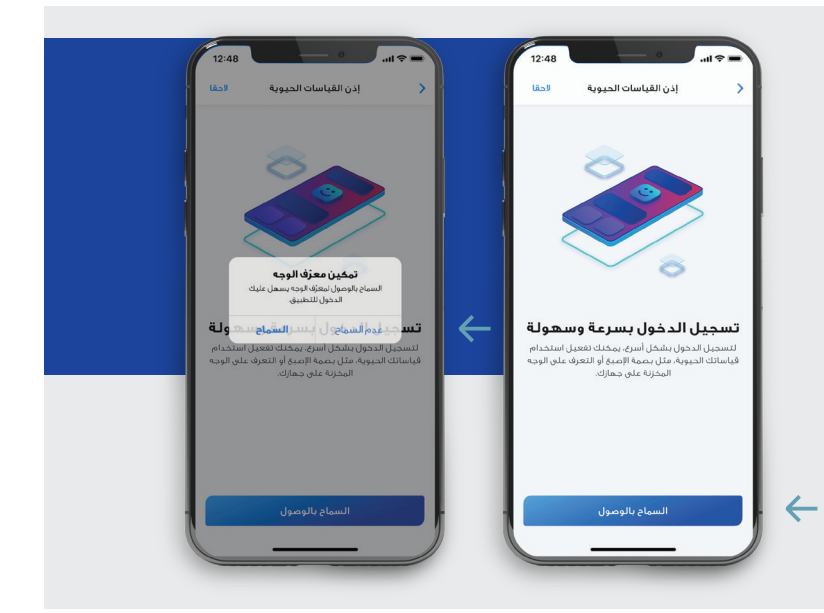

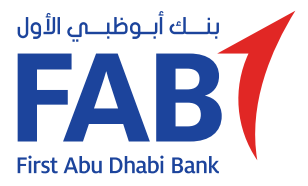

الخطوة 7

# التسجيل في FAB NHL

حمّل تطبيق FAB NHL وقم بتسجيل تمويلك العقاري الموافق عليه مسبقاً من برنامج الشيخ زايد للإسكان أو "مبادرات".

#### التحقق من الهوية > لنبدأ بهويتك الإماراتية —رقم الهوية الإماراتي ⊘ 784 1971 9191123 2 $\rightarrow$ 1 2 3 DEF 4 5 6 9 \*\*\*\* 7 PORS 8 0 $\langle \times \rangle$

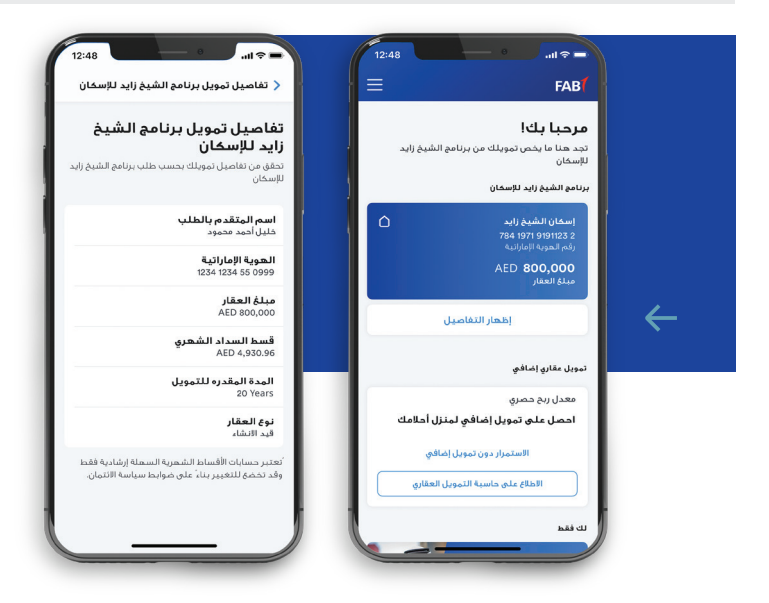

أدخل رقم هويتك الإماراتية، ثم

اضغط على "الاستمرار".

## الخطوة 8

اضغط على "إظهار التفاصيل" على لوحة التحكم للاستمرار.

## الخطوة 9

للتقدم بطلب على تمويل عقاري إضافي، اختر أولاً دخلك الشهري.

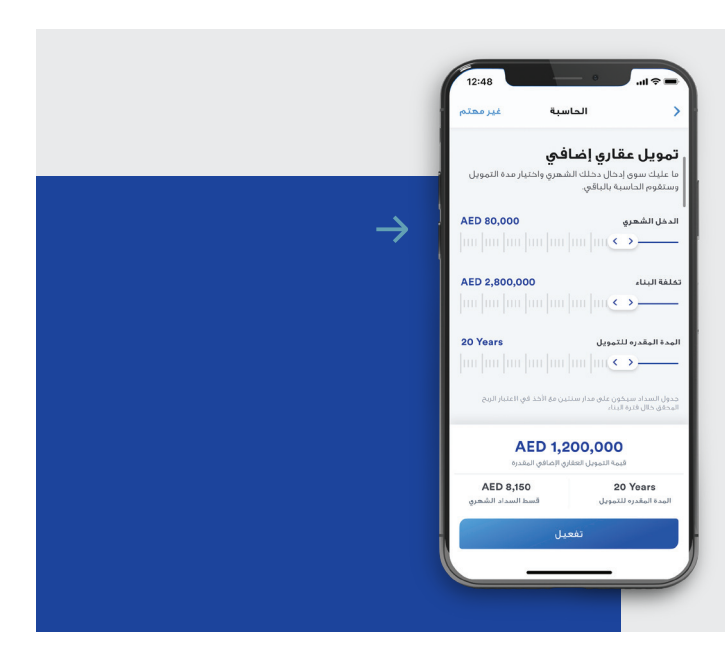

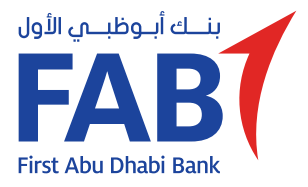

الخطوة 10

بعدها، اختر فترة السداد

واضغط على "تفعيل".

# التسجيل في FAB NHL

 $\leftarrow$ 

حمّل تطبيق FAB NHL وقم بتسجيل تمويلك العقاري الموافق عليه مسبقاً من برنامج الشيخ زايد للإسكان أو "مبادرات".

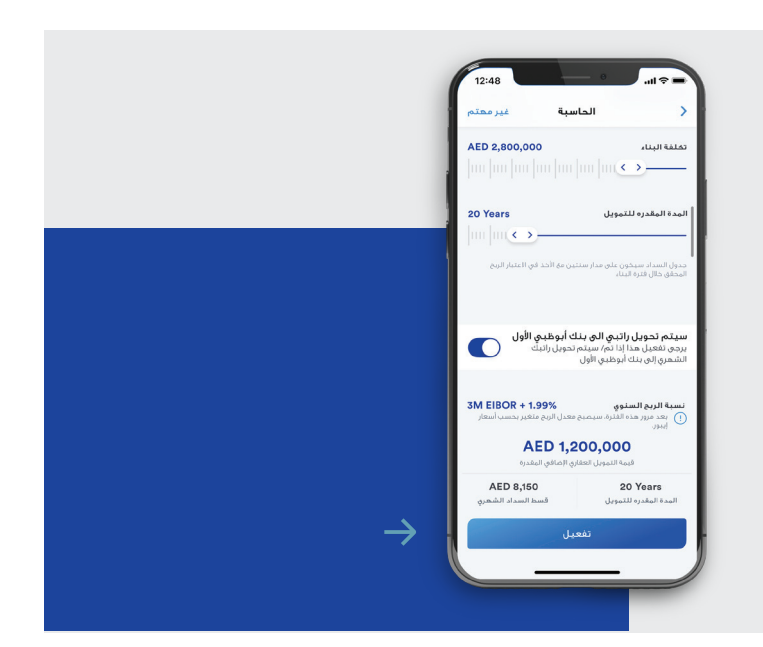

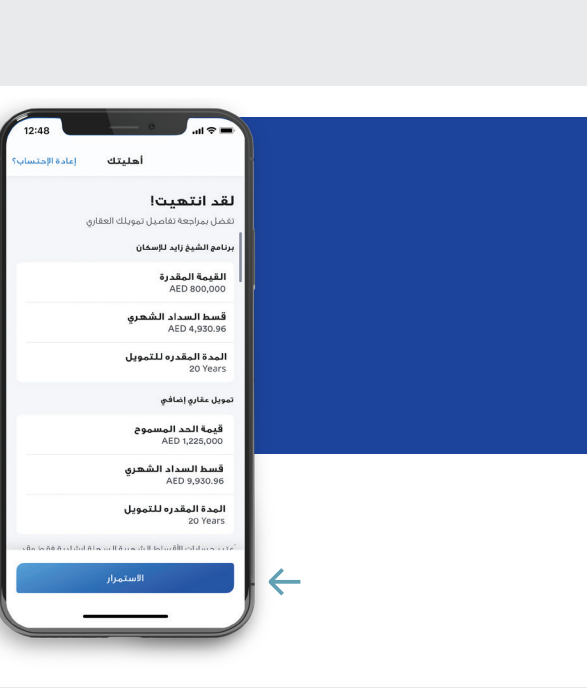

# الخطوة 11

راجع تفاصيل تمويلك العقاري واضغط على "الاستمرار".

### الخطوة 12

راجع بيان الحقائق الرئيسية واضغط على "الاستمرار".

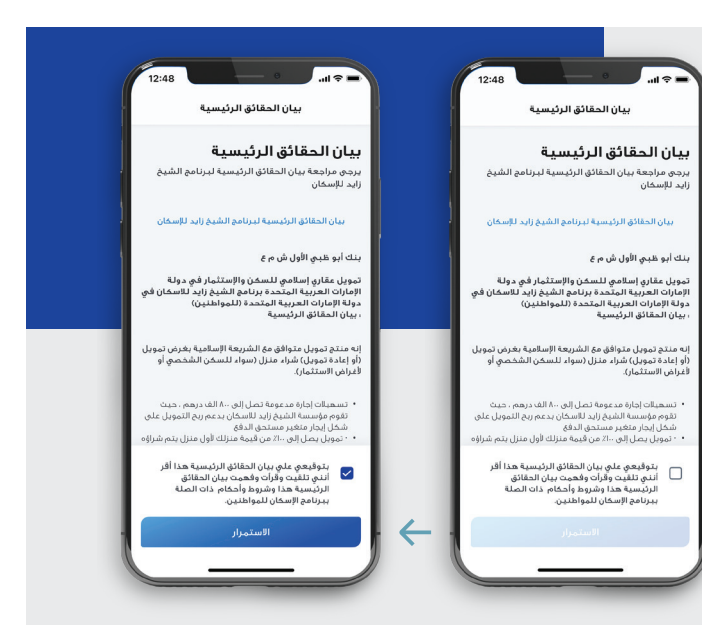

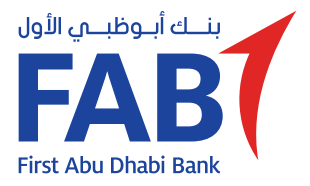

# التسجيل في FAB NHL

حمّل تطبيق FAB NHL وقم بتسجيل تمويلك العقاري الموافق عليه مسبقاً من برنامج الشيخ زايد للإسكان أو "مبادرات".

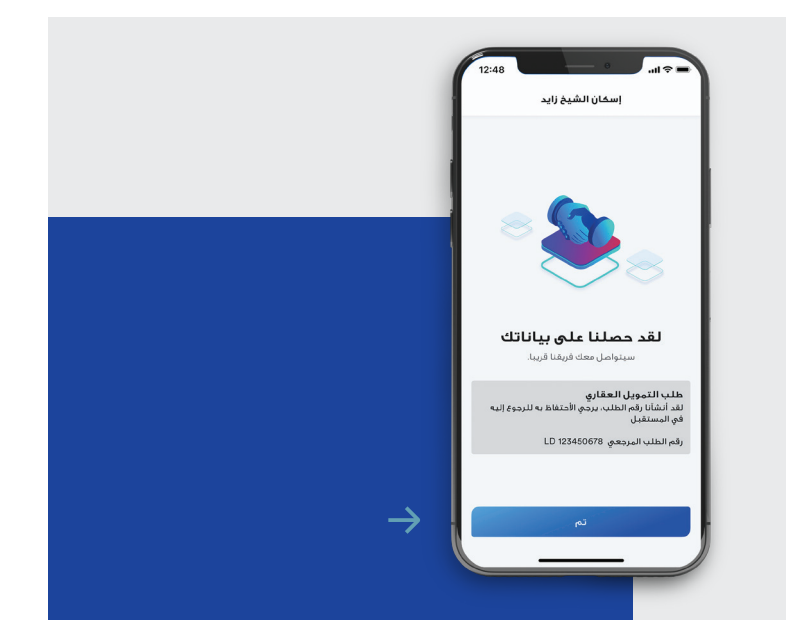

**الخطوة 13** لقد أكملت طلبك بنجاح. اضغط على "تم".